Public

# Consultant Access User Guide

External Process Guide 23/10/2024 v1

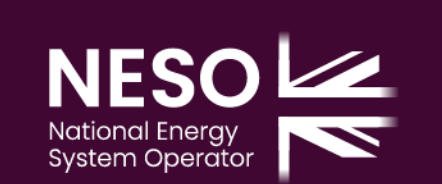

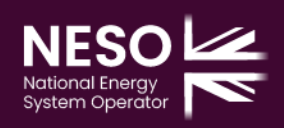

# Contents

.

•

•

•

| Applying as a consultant            | 3  |
|-------------------------------------|----|
| Managing consultant account         | 5  |
| Managing clients as a consultant    | 9  |
| Application form changes            | 14 |
| Managing consultants as a developer | 18 |
| Assigning projects as a developer   | 22 |

•

•

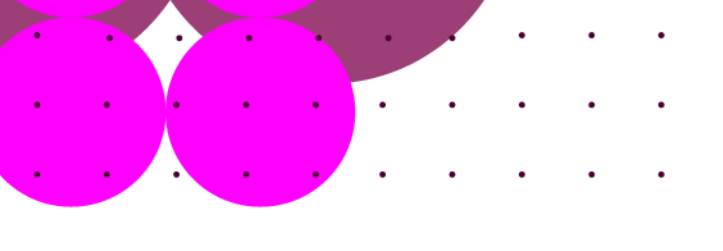

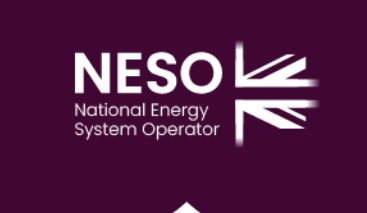

## Applying as a consultant

1. When you are logged in as a consultant, new applications can be made on behalf of client or you can apply for your organisation.

### New application

Provide initial information for this new application. If you need to make an application for another organisation raise a general query to have it created.

Who are you applying for?

\* Consultancy

- I am applying for my organisation
- I am applying for a client
- 2. When applying for your own organisation, Application type, Connection location and Project name must be filled in.

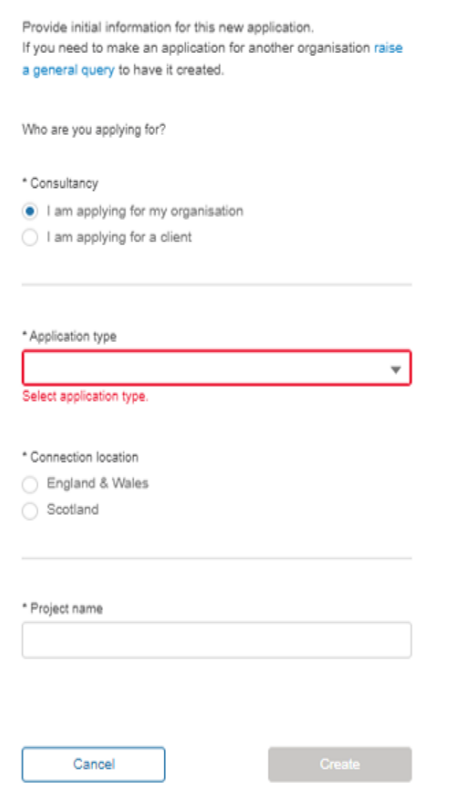

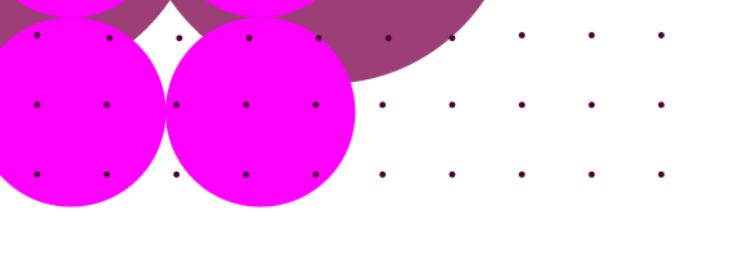

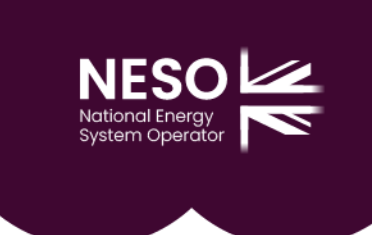

3. When applying on behalf of client, the applying organisation must be added. This will be a list of companies that you are a consultant for so you would pick one.

| New application                                                                                                    |
|----------------------------------------------------------------------------------------------------|
| Provide initial information for this new application.<br>If you need to make an application for another organisation raise<br>a general query to have it created. |
| Who are you applying for?                                                                                                    |
| <ul> <li>Consultancy</li> <li>I am applying for my organisation</li> <li>I am applying for a client</li> </ul>                                                    |
| <ul> <li>Applying organisation</li> <li>Select applying organisation.</li> </ul>                                                                                  |
| *Application type<br>BEGA Distribution Connected                                                                                                    |
| Connection location     England & Wales     Scotland                                                                                                    |
| * Project name<br>Enter project name.                                                                                                    |
| Cancel Create                                                                                                    |

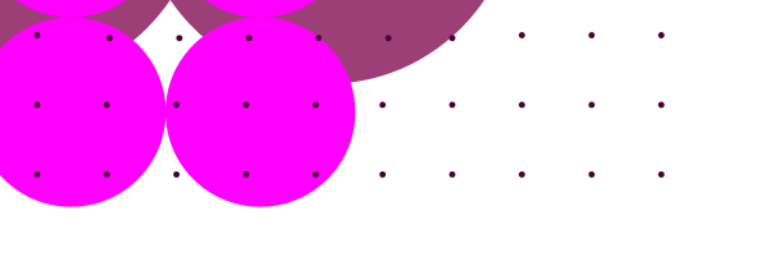

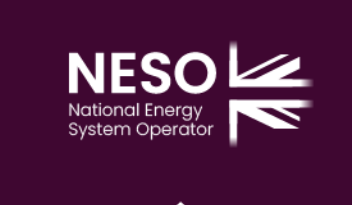

4. For Pre-applications, the same option is there where you can applying for your organisation or apply for your client.

| New pre-application                                   |
|-------------------------------------------------------|
|                                                       |
| In order to create a new pre-application, please      |
| enter the information below.                          |
|                                                       |
| Who are you applying for?                             |
|                                                       |
| *Consultancy                                          |
| <ul> <li>I am applying for my organisation</li> </ul> |
| <ul> <li>I am applying for a client</li> </ul>        |
|                                                       |
| * Project name                                        |
|                                                       |
|                                                       |
|                                                       |
|                                                       |
|                                                       |
| Cancel Create                                         |
|                                                       |

# Managing consultant account

5. As a consultant in the portal, you can view your details and manage any clients where you are the appointed consultant.

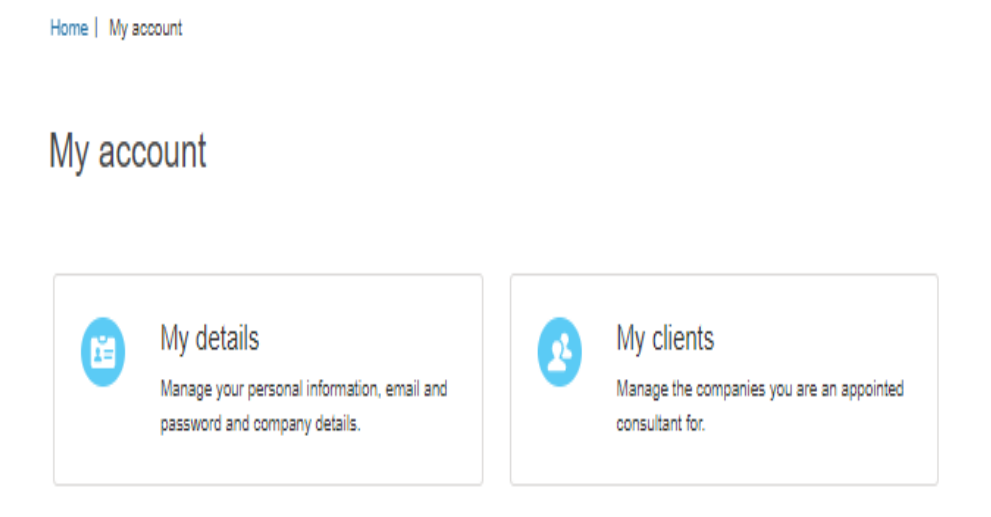

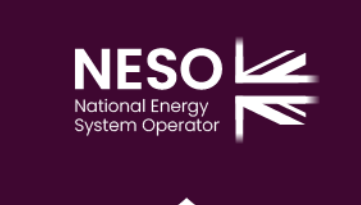

6. When you go into My details, you can see your details and the company details also you can check if the account is a consultant account.

•

| ( AA )               | 1 Upload Files Or drop files |  |
|----------------------|------------------------------|--|
|                      |                              |  |
|                      |                              |  |
| Personal Deta        | ails                         |  |
|                      |                              |  |
| Full name            |                              |  |
| Abdul Basit Ali.NGE  | Ē                            |  |
|                      |                              |  |
| Email                |                              |  |
| abdul-basit.ali1@nat | ionalgrideso.com             |  |
|                      |                              |  |
| +44 7472981766       |                              |  |
|                      |                              |  |
|                      |                              |  |
| Registered co        | mpany details                |  |
|                      |                              |  |
| Company name         |                              |  |
| NATIONAL ACADEM      | IT OF TRAINING ETD           |  |
| Company registra     | tion number                  |  |
| 00102000             |                              |  |
| Company address      | i i                          |  |
| CV9 20G              |                              |  |
|                      |                              |  |
|                      |                              |  |
| Organisation type    |                              |  |
| Consultant           |                              |  |

7. Going into find client organistation allows you to apply for consultancy on behalf of other companies. The company can be searched and then a request can be submitted which they can accept/reject.

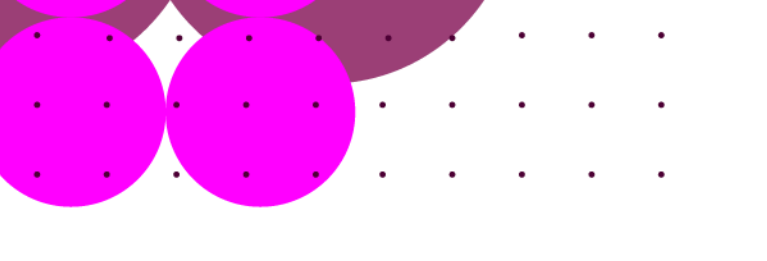

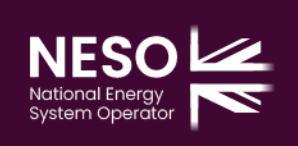

### Find client organisation

In order to start your consultancy please search for the company registration number.

\*Registered company

|--|

Cancel

# Find client organisation

In order to start your consultancy please search for the company registration number.

\*Registered company

Q 14310348

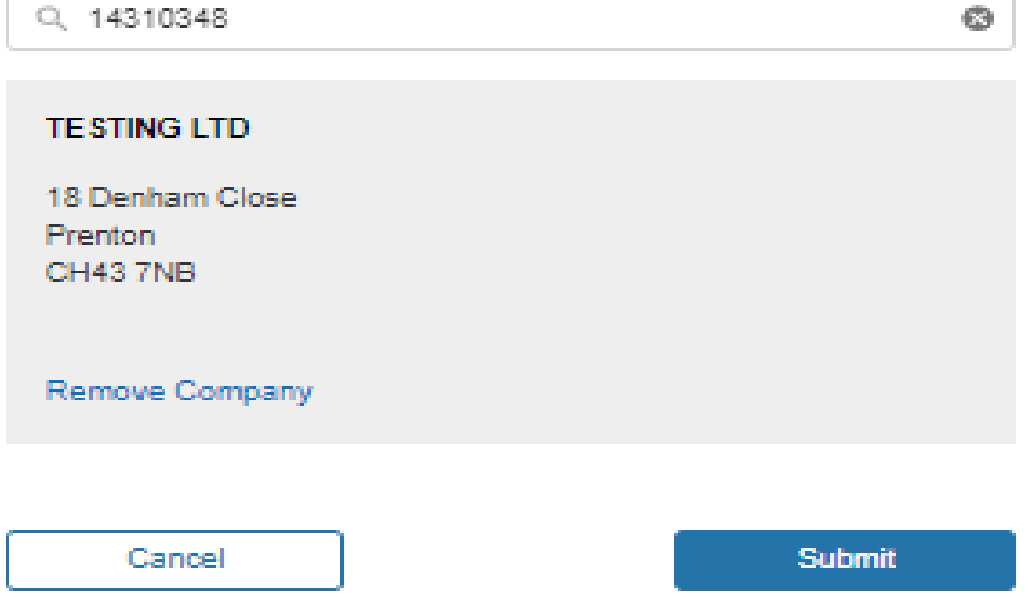

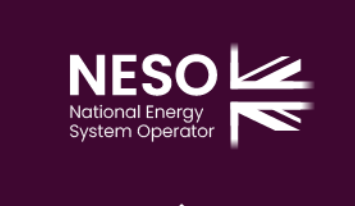

8. When you click submit and the company doesn't have an active Connection Portal account then this message appears.

| Account not found                                                                             |  |
|-----------------------------------------------------------------------------------------------|--|
| It looks like the company you selected does not have an active Connections<br>portal account. |  |
| You can only be a consultant for organisations that are already registered.                   |  |
| Go back to My clients                                                                         |  |

9. When a consultancy request is submitted to a company that has an active Connection Portal account then this message appears.

Request submitted

You have successfully submitted your consultancy request. We will notify you once the company reviews it.

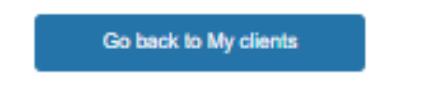

10. Notifications are set up in the portal so that the consultant is aware when a project has been assigned to them and when their request to become a consulatant is accepted or not.

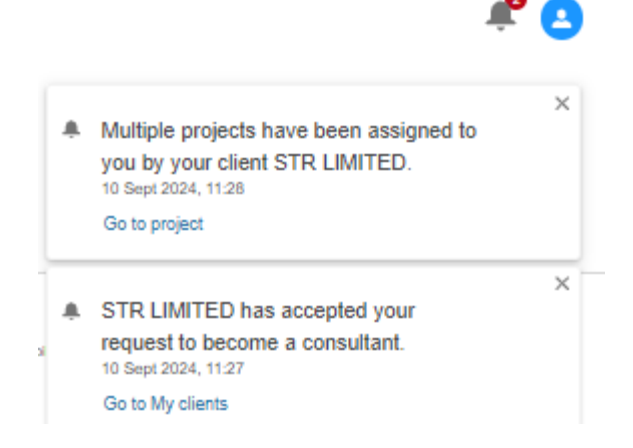

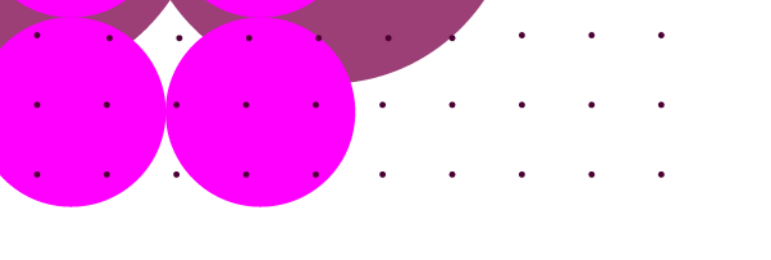

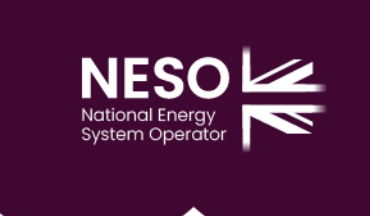

# Managing clients as a consultant

11. In the clients tab, you can see the the companies that you manage and the number of projects. The status indicates whether or not the consultancy request has been accepted. The start date is the date that the consultancy request was accepted.

| Home   My account   My clients |            |                      |                          |
|--------------------------------|------------|----------------------|--------------------------|
| My clients                     |            |                      |                          |
| Q. Search company name         |            |                      | Find client organisation |
| Company name                   | Start date | Managed projects no. | Status                   |
| STR LIMITED                    | 10 Sept 24 | 9                    | Active                   |
| E-MAGNETS UK LIMITED           | 06 Aug 24  | 6                    | Active                   |

12. In the projects tab, you can see the projects that you manage. The company name is listed underneath the project name and that is the developer company for that project.

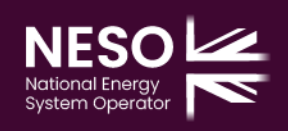

### Projects

.

•

•

| O <sub>c</sub> Search project name             | All             | •              |                                                       |                           |                |
|------------------------------------------------|-----------------|----------------|-------------------------------------------------------|---------------------------|----------------|
| 6 project(s)                                   |                 |                |                                                       |                           |                |
|                                                |                 |                |                                                       |                           |                |
| projectsdaojkda<br>E-MAGNETS UK LIMITED        | on application. |                | testing testing<br>STR LIMITED<br>• Pre-Commissioning | 00                        | •              |
| PRO-009984 🚯<br>Test 400KV                     |                 | View details → | PRO-009981 🙆                                          |                           | View details 🔿 |
| REV 1111<br>STR LIMITED<br>• Pre-Commissioning | 0               |                | testing1<br>STR LIMITED<br>• Pre-Commissioning        | 00                        | 0              |
| PRO-009978 🚯                                   |                 | View details → | PRO-009968 👧<br>Test 400KV                            |                           | View details → |
| DC PDF<br>STR LIMITED                          |                 |                | SBN-Ammonia                                           |                           | ٥              |
| Pre-Commissioning                              | •               |                | ▲ This project is going through a                     | Modification application. |                |

 This is the table view option that lists the same information in a table format. You can select the view option that you prefer.
 Projects

| Q Search project name | All             | •               |                      |                   |
|-----------------------|-----------------|-----------------|----------------------|-------------------|
| ) project(s)          |                 |                 |                      | Ⅲ 📰               |
| Project ID            | Connection site | Project name    | Company name         | Status            |
| PRO-009984 🚯          | Test 400KV      | projectsdaojkda | E-MAGNETS UK LIMITED | Pre-Commissioning |
| PRO-009981 🚯          |                 | testing testing | STR LIMITED          | Pre-Commissioning |
| PRO-009978 😢          |                 | REV 1111        | STR LIMITED          | Pre-Commissioning |
| PRO-009968 🔇          | Test 400KV      | testing1        | STR LIMITED          | Pre-Commissioning |
| PRO-009959 🙆          |                 | DC PDF          | STR LIMITED          | Pre-Commissioning |
| PRO-009898 🔇          |                 | SBN-Ammonia     | STR LIMITED          | Pre-Commissioning |
| - 6 of 6 items        |                 |                 |                      | Page 1 of 1       |

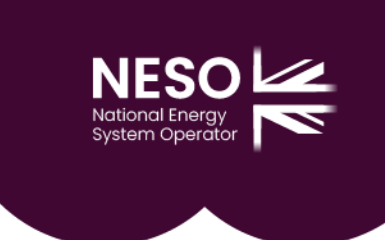

14. The icon highlighted below appears when the project is managed by a consultant. This clearly indicates which of your projects are shared with your clients and which ones are for your own company.

| Q Search project name          | All                  |
|--------------------------------|----------------------|
| 6 project(s)                   | unum direct <b>F</b> |
| Project ID MAGNETS UK LIMITED. | your client E-       |
| PRO-009984                     | est 400KV            |

Projecte

15. This is the applications view with the Pre-applications and applications separate. This view is the same as it is for projects.

| Q, Search project name |                      |                      | New pre-applic       |
|------------------------|----------------------|----------------------|----------------------|
| 23 pre-application(s)  |                      |                      |                      |
| kisdiama, i            | odqkdqdmeq           | Ikadfklada :         | Idam,d vsá           |
| Draft                  | Withdrawn            | Submitted            | Meeting set          |
| APP-005178             | 🔒 No longer editable | 🔒 No longer editable | 🔒 No longer editable |
| Pre-application        | APP-005175           | APP-005174           | APP-005173           |
|                        | Des sestisation      | Pro poplication      | Pro application      |

| Search project name                                | Select company 🔻                                                  |                                                             | New applica                                        |
|----------------------------------------------------|-------------------------------------------------------------------|-------------------------------------------------------------|----------------------------------------------------|
| pplication(s)                                      |                                                                   |                                                             |                                                    |
| projectsdaojkda :<br>E-MAGNETS UK LIMITED<br>Draft | dlaca,ca.,qe;cq :<br>NATIONAL ACADEMY OF TRAINING<br>LTD<br>Draft | ,Ida,aacá :<br>NATIONAL ACADEMY OF TRAINING<br>LTD<br>Draft | 319831891<br>E-MAGNETS UK LIMITED                  |
| APP-005182 Ø<br>Modification<br>View details →     | APP-005180<br>Directly Connected<br>View details →                | APP-005179<br>Directly Connected<br>View details →          | APP-005149 🚯<br>Directly Connected<br>View details |

. .

•

16. In the applications page, the icon is visible which indicates which of your applications are shared with your clients and which ones are for your own company.

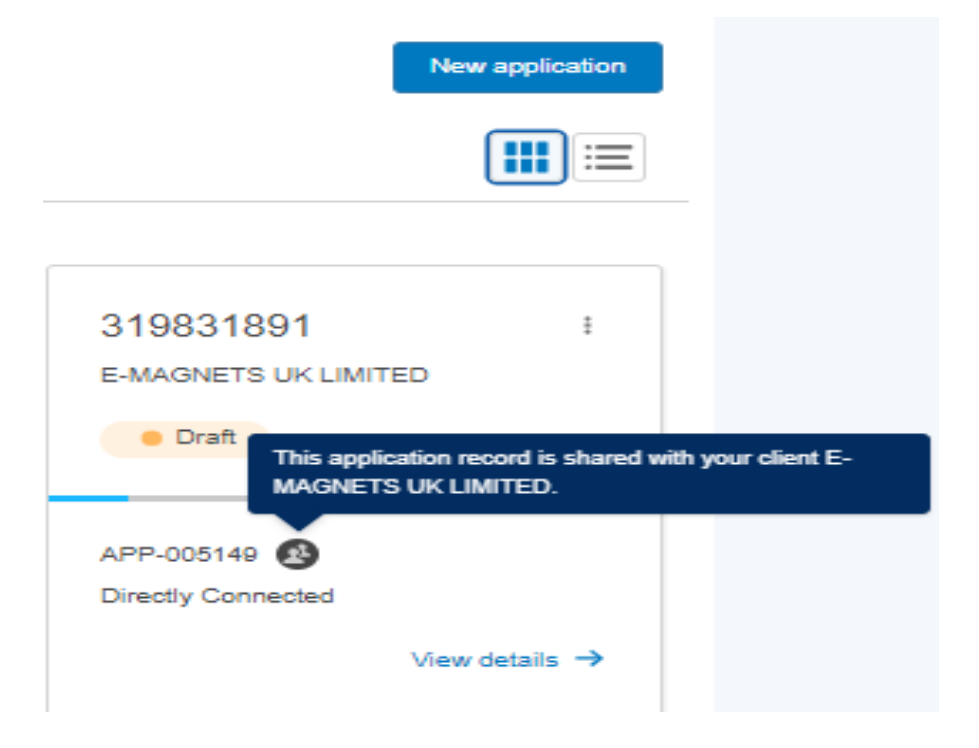

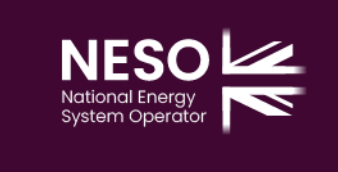

17. In the table view of applications page, you can see the % of how much the application has been filled in. The application ID column with the applications listed can be clicked into which takes you to the specific application page.

| re-applications Applicati | ons                          |                 |                                     |              |                    |
|---------------------------|------------------------------|-----------------|-------------------------------------|--------------|--------------------|
| Q Search project name     | Select con                   | npany           | <b>v</b>                            |              | New application    |
| 4 application(s)          |                              |                 |                                     |              |                    |
| pplication ID             | Application type             | Project name    | Company name                        | Completion % | Status             |
| PP-005182 🚯               | Modification                 | projectsdaojkda | E-MAGNETS UK LIMITED                | 0%           | Draft              |
| PP-005180                 | Directly Connected           | dlaca,ca.,qe;cq | NATIONAL ACADEMY OF<br>TRAINING LTD | 13%          | Draft              |
| PP-005179                 | Directly Connected           | ,lda,aacá       | NATIONAL ACADEMY OF<br>TRAINING LTD | 1396         | • Draft            |
| PP-005149 🚯               | Directly Connected           | 319831891       | E-MAGNETS UK LIMITED                | 1396         | Oraft              |
| PP-005148 🕑               | BEGA Distribution Connected  | 382811          | NATIONAL ACADEMY OF<br>TRAINING LTD | 13%          | Draft              |
| PP-005146 🕑               | BELLA Distribution Connected | projectsomo     | NATIONAL ACADEMY OF<br>TRAINING LTD | 0%           | • Draft            |
| IPP-005145 🚯              | BEGA Distribution Connected  | projectsdaojkda | E-MAGNETS UK LIMITED                | 100% 🔒       | Contracted         |
| PP-005144 🕑               | BELLA Distribution Connected | proewfjwde      | NATIONAL ACADEMY OF<br>TRAINING LTD | 14%          | • Draft            |
| PP-005143 🚯               | Directly Connected           | projects319312  | NATIONAL ACADEMY OF<br>TRAINING LTD | 100% 🔒       | Submitted          |
| PP-005140 🚯               | Directly Connected           | testing testing | E-MAGNETS UK LIMITED                | 100% 🔒       | Submitted          |
| PP-005134 🕑               | Directly Connected           | REV 1111        | E-MAGNETS UK LIMITED                | 100% 🔒       | Withdrawal Pending |
| PP-005133                 | Directly Connected           | dsaodjq         | NATIONAL ACADEMY OF<br>TRAINING LTD | 100%         | Draft              |

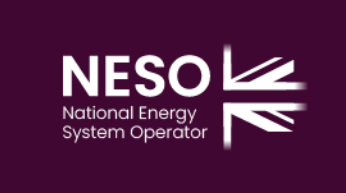

18. In the application the icon is there again next to the application ID.

| Application details           |                             |                                                                  |
|-------------------------------|-----------------------------|------------------------------------------------------------------|
| Status                        | Submitted                   |                                                                  |
| Submission date               | 13 Aug 2024                 |                                                                  |
| Technical competency declared | -                           |                                                                  |
| Application fee paid          | -                           |                                                                  |
| Clock start date              | -                           |                                                                  |
| Offer to be Sent By           | This ap<br>MAGNE            | plication record is shared with your client E-<br>TS UK LIMITED. |
| Application ID                | APP-005140 🙆                |                                                                  |
| Application type              | Directly Connected, Onshore |                                                                  |
| Connection location           | England & Wales             |                                                                  |
| Project                       | testing testing             |                                                                  |
| Actions                       |                             |                                                                  |
| 🛃 Download application        |                             |                                                                  |
| Ask a question                |                             |                                                                  |
| Sx Withdraw application       |                             |                                                                  |

# **Application form changes**

19. In the legal notes section there is a slight change in the wording when it's an application made by a consultant on behalf of the Developer company.

I confirm that I am acting as a Consultant on behalf of a Developer Company in respect to the above legal wording. All information provided is true and correct to my knowledge and is representative of the Developer Company I am applying on behalf of.

✓ I have read and understood the legal notes above.

Next  $\rightarrow$ 

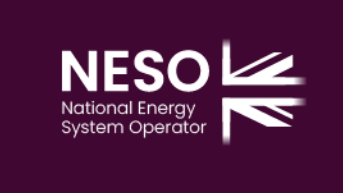

20. In the application form it is clear on who the consultant organistation is and who the Developer company is.

•

| 01 Registered company                        |                                                                                                    | _ |
|----------------------------------------------|----------------------------------------------------------------------------------------------------|---|
| Consultant organisation                      | Guidance                                                                                                    |   |
| NATIONAL ACADEMY OF TRAINING LTD<br>09482609 | This section matches the information provided in Your Account. If it is incorrect or<br>needs updating, please speak to your Contract Manager. |   |
| 5 Willows Lane<br>Atherstone<br>CV9 2QG      |                                                                                                    |   |
| Developer company                            |                                                                                                    |   |
| E-MAGNETS UK LIMITED<br>06515204             |                                                                                                    |   |
| Hertfordshire<br>HP4 1EH                     |                                                                                                    |   |
|                                              |                                                                                                    |   |

21. In this section a CUSC notice contact can be added, the contact can be from the consultant organisation or the Developer company.

| 02 Company Secretary or person to receive CUSC notices        | <u> </u>                                                                                                    |
|---------------------------------------------------------------|----------------------------------------------------------------------------------------------------|
| * Company  Consultant organisation  Developer company         | Guidance<br>Here, please provide the contact details for the person in your company who should<br>receive the connection offer and any other formal communications in relation to the<br>connections process. |
| * CUSC notice contact<br>Search for contact                   |                                                                                                    |
| *First name                                                   |                                                                                                    |
| *Last name                                                    |                                                                                                    |
| "Job Title                                                    |                                                                                                    |
| *Email                                                        |                                                                                                    |
| *woose number       Select country code       Landline number |                                                                                                    |
| Select landline coun V                                        |                                                                                                    |
| Cancel Confirm                                                |                                                                                                    |

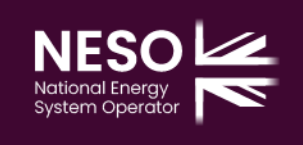

-

۵

# 22. The company to be invoiced can be the consultant organistation, Developer company or the third party company.

03 Company to be invoiced

.

Provide the details of the company that is going to be invoiced for this application.

\* Company to be invoiced

Guidance

Consultant organisation Developer company Third party company Please specify here the company details that should appear on the application fee invoice. Please note that by selecting 'Developer company', the company details will auto-populate to be the same as the registered company you have already identified. Should you wish for this to be different, please select 'Third Party Company'.

NATIONAL ACADEMY OF TRAINING LTD 09482609

5 Willows Lane Atherstone CV9 2QG

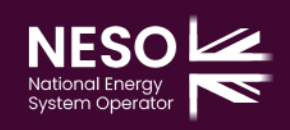

-

### 22. The commercial contact can be different from or the same as the CUSC notice contact

### 04 Commercial contact

A. Contact details

.

Is the person to receive the Offer different from Company Secretary or person to receive CUSC notices identified in question 2 above?

\* Commercial contact

Yes, it is a different person.

No, it is the same person.

Guidance

Please specify the contact details, company name and address of the recipient of any CUSC related documents.

#### B. Contact address

Is the address of the Commercial contact different from the one identified in question 2 above?

\* Commercial contact address

Yes, it is a different address.
 No, it is the same address.

### NATIONAL ACADEMY OF TRAINING LTD

09482609

5 Willows Lane Atherstone CV9 2QG

### C. Share contact details

Please confirm whether you are happy for your contact details to be passed over to the relevant Transmission Owners (TO's).

\* Share contact details with the relevant Transmission Owners (TO's)

Yes, I am happy to share my details.
 No, I don't want to share my details.

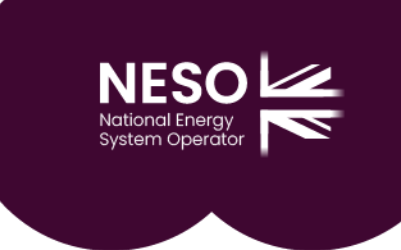

- 23. 4 new plant types have been added. Ammonia, Hydrogen, LAES (Liquid Air Energy Storage) and Substation.
  - 01 Summary of Application

Please provide a brief description of the plant to be connected and select the plant type(s) from the list below.

| Plant description     |   |           |                                  |  |
|-----------------------|---|-----------|----------------------------------|--|
|                       |   |           | /                                |  |
| * Plant type          |   | Move s    | election to                      |  |
| Reactive Compensation | - | <b>F</b>  | Ammonia                          |  |
| Thermal               |   | $\square$ | Hydrogen                         |  |
| Tidal                 |   | -         | LAES (Liquid Air Energy Storage) |  |
| Waste                 |   |           | Substation                       |  |
| 1                     |   |           |                                  |  |

24. In the Declaration of Acceptance section there is a slight change in the wording when it's an application made by a consultant on behalf of the Developer company.

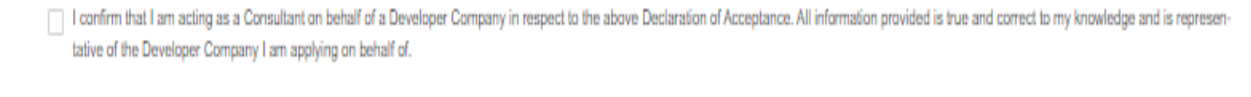

I have read and understood the Declaration of Acceptance above.

# Managing consultants as a developer

25. As a developer company the account will show my details and my consultants.

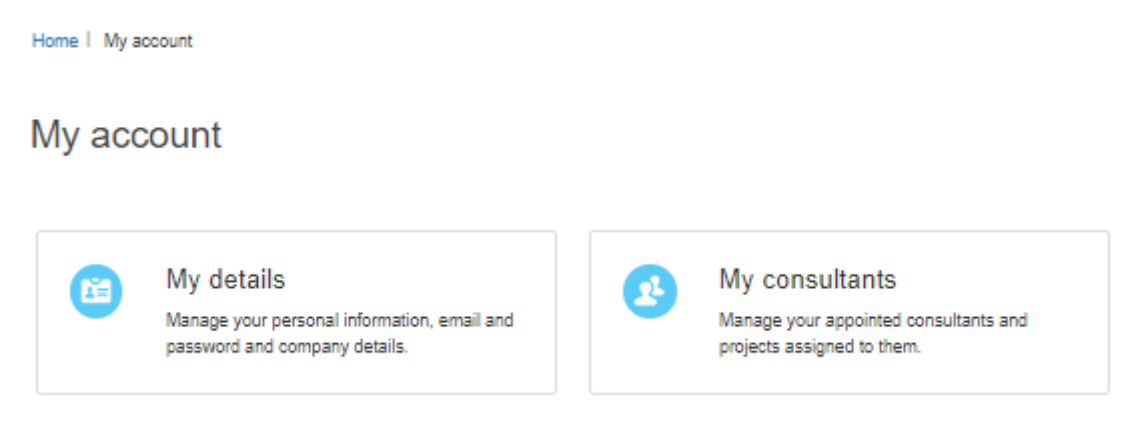

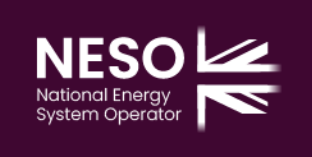

26. In the details tab it will have the user's and company's details listed.

. .

•

| RV      Upload Files     Or drop files                                 |
|------------------------------------------------------------------------|
|                                                                        |
| Personal Details                                                       |
| Full name<br>Revanth VS                                                |
| Email<br>revanth.vs@nationalgrid.com                                   |
| Mobile number<br>+91 8248407005                                        |
|                                                                        |
| Registered company details                                             |
| Company name<br>STR LIMITED                                            |
| Company registration number<br>04064332                                |
| Company address<br>Navigation Park Test Enterprise House,<br>Hampshire |
| PO6 3TD                                                                |

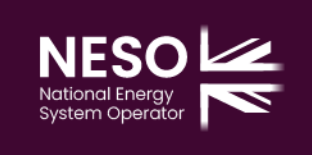

27. In the My consultants tab you can view the current consultants that you have and any requests that may have come in.

.

•

| Home   My account   My consultants                            |                                                               |                      |    |
|---------------------------------------------------------------|---------------------------------------------------------------|----------------------|----|
| My consultants                                                |                                                               |                      |    |
| Consultants will act on your behalf within the Connections Po | rtal to access, edit and submit application and project data. |                      |    |
| Active consultants Consultant requests                        |                                                               |                      |    |
| Q, Search company name                                        |                                                               |                      |    |
| 3 consultants                                                 |                                                               |                      |    |
| Company name                                                  | Start date                                                    | Managed projects no. |    |
| NATIONAL ACADEMY OF TRAINING LTD                              | 10 Sept 24                                                    | 6                    | ÷  |
| 123 LIMITED                                                   | 12 Sept 24                                                    | 1                    | ÷  |
| CALLUM AND SON LTD                                            | 14 Aug 24                                                     | 1                    | i. |

### 28. You can manage projects and remove consultants if they are no longer needed.

| 3 consultants                                                 |                                             |                      |                   |
|---------------------------------------------------------------|---------------------------------------------|----------------------|-------------------|
| Company name                                                  | Start date                                  | Managed projects no. |                   |
| NATIONAL ACADEMY OF TRAINING LTD                              | 10 Sept 24                                  | 8                    | Manage projects   |
| 123 LIMITED                                                   | 12 Sept 24                                  | 1                    | Remove consultant |
| CALLUM AND SON LTD                                            | 14 Aug 24                                   | 1                    | I                 |
|                                                               |                                             |                      |                   |
| © National Grid 2022. All rights reserved. Terms & Conditions | Privacy policy Cookie policy Leave feedback | FAQs                 |                   |
|                                                               |                                             |                      |                   |

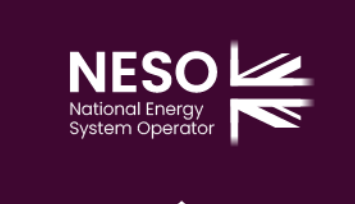

29. You will be notified in the portal, when a request has come through for a company to become your consultant.

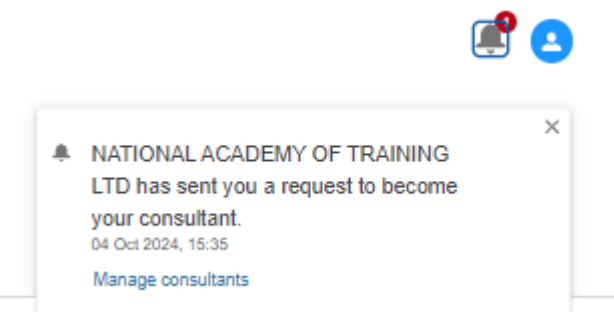

### 30. You have the option to accept/decline

| User name            | Email                                |                                                                              |
|----------------------|--------------------------------------|------------------------------------------------------------------------------|
| Abdul Basit Ali.NGET | abdul-basit.ali1@nationalgrideso.com | Decline Accept                                                               |
|                      | User name<br>Abdul Basit Ali.NGET    | User name Email<br>Abdul Basit Ali.NGET abdul-basit ali1@nationalgrideso.com |

31. There is a prompt asking if you are sure about accepting the request when you click accept.

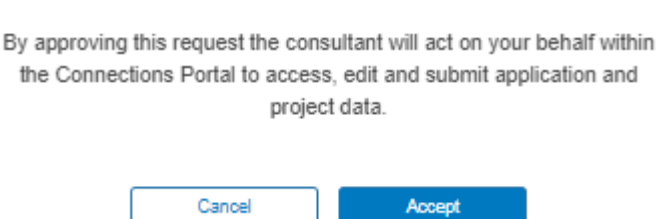

Accept request

Are you sure you want to accept this consultancy request?

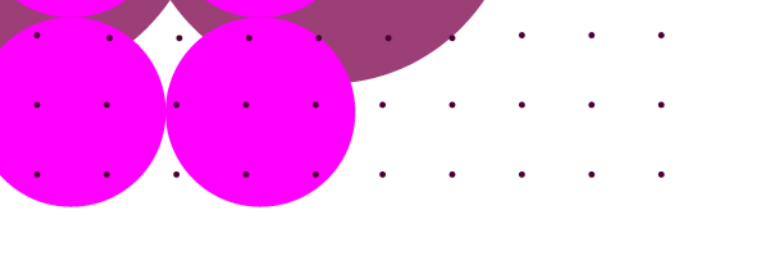

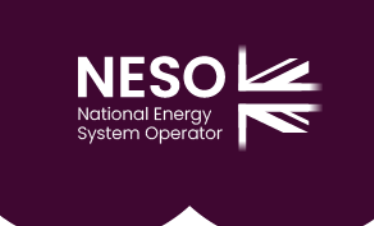

32. Once the request is accepted, you can then assign projects to the consultant.

Request accepted

You have successfully accepted this consultancy request. You can now assign projects to this consultant.

Assign projects to consultant

# Assigning projects as a developer

33. You can select projects that you want managed by the consultant. They can be selected all together or individually.

Manage consultant projects

NATIONAL ACADEMY OF TRAINING LTD

Select the projects you want your consultant to be responsible for.

| Cons       | Consultant projects                                                              |            |            |                 |                   |             |  |
|------------|----------------------------------------------------------------------------------|------------|------------|-----------------|-------------------|-------------|--|
| All the p  | All the projects included in the table below will be managed by your consultant. |            |            |                 |                   |             |  |
| Assig      | Assign projects                                                                  |            |            |                 |                   |             |  |
| u, se      | arch project name                                                                |            |            |                 |                   |             |  |
| 6 project  | 5                                                                                |            |            |                 |                   |             |  |
|            | Project name                                                                     | Project ID | Plant type | Connection type | Project status    | I           |  |
|            | projectsdaojkda                                                                  | PRO-009984 | Ammonia    | Generation      | Pre-Commissioning | I           |  |
|            | testing testing                                                                  | PRO-009981 |            |                 | Pre-Commissioning | I           |  |
|            | REV 1111                                                                         | PRO-009978 |            |                 | Pre-Commissioning | 1           |  |
|            | testing1                                                                         | PRO-009968 | Ammonia    | Generation      | Pre-Commissioning | I           |  |
|            | DC PDF                                                                           | PRO-009959 |            |                 | Pre-Commissioning | I           |  |
|            | SBN-Ammonia                                                                      | PRO-009898 |            |                 | Pre-Commissioning | I           |  |
| 1 - 6 of 6 | ) items                                                                          |            |            |                 |                   | Page 1 of 1 |  |

| Ν              | ESO                        |   |
|----------------|----------------------------|---|
| Natio<br>Syste | onal Energy<br>om Operator | N |

| All the | projects included in the table below will be | managed by your consultant. |            |                     |                   |
|---------|----------------------------------------------|-----------------------------|------------|---------------------|-------------------|
| Car     | Confirm                                      |                             |            |                     |                   |
| Q, 5    | Search project name or ID                    |                             |            |                     |                   |
| ) proje | Project name                                 | Project ID                  | Plant type | Connection type     | Project status    |
| 2       | New Test data                                | PRO-009991                  | Biomass    | Generation & Demand | Pre-Commissioning |
|         | test50FF                                     | PRO-009958                  |            |                     | Pre-Commissioning |
| )       | test for 5th august                          | PRO-009956                  | Biomass    | Generation & Demand | Pre-Commissioning |
| )       | test 1234                                    | PRO-009950                  | Biomass    | Generation & Demand | Pre-Commissioning |
| ]       | REV assign project Devco                     | PRO-009949                  |            |                     | Pre-Commissioning |
|         | Ankita Test                                  | PRO-009939                  | Biomass    | Generation & Demand | Pre-Commissioning |
|         | Rev test3                                    | PRO-009937                  |            |                     | Pre-Commissioning |
| -       | Sada_APPJ                                    | PRO-009936                  | Ammonia    | Generation & Demand | Pre-Commissioning |
|         | 11741testing                                 | PRO-009931                  | Ammonia    | Demand              | Pre-Commissioning |
|         | Test_11870                                   | PRO-009928                  | Ammonia    | Generation & Demand | Pre-Commissioning |
|         | test may 162w121                             | PRO-009925                  |            |                     | Pre-Commissioning |
| -       | Rev TEST                                     | PRO-009894                  |            |                     | Pre-Commissioning |

.

. .

34. When you try to assign a project, you will be prompted to confirm that you want to assign the project to the consultant.

| Cons    | sultant projects                 | be managed by your consultant.                                                                                                    |         |                                            |                                         |
|---------|----------------------------------|----------------------------------------------------------------------------------------------------|---------|--------------------------------------------|-----------------------------------------|
| Can     | cel Confirm                      |                                                                                                    |         |                                            | -                                       |
|         | learch project name or ID        | Confirm project assignment<br>Are you sure you want to assign the selected project(s) to this<br>consultant? All related data will be made available. |         |                                            |                                         |
| 1 proje | cts selected                     |                                                                                                    |         |                                            |                                         |
|         | Project name<br>New Test data    | C                                                                                                    | Cancel  | Confirm                                    | status<br>re-Commissioning              |
|         | test50FF                         |                                                                                                    |         |                                            | re-Commissioning                        |
|         | test for 5th august<br>test 1234 | PRO-009956<br>PRO-009950                                                                                                    | Biomass | Generation & Demand<br>Generation & Demand | Pre-Commissioning     Pre-Commissioning |